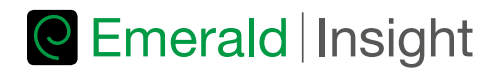

## Emerald Insight'dan en iyi şekilde yararlanma rehberi

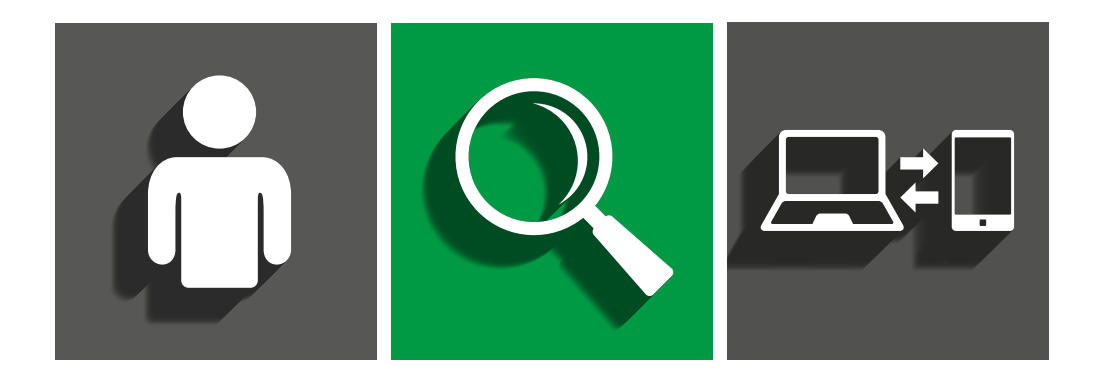

Adım adım kullanım rehberleri:

- Hesap açma Emerald Insight için kendi kullanıcı hesabınızı oluşturma
- Tarama ve gözden geçirme Emerald Insight içeriğine erişim
- **Mobil eşleştirme** Mobil cihazınızdan kurumsal Emerald Insight aboneliğinize erişim

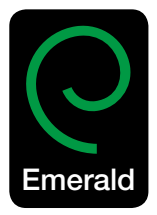

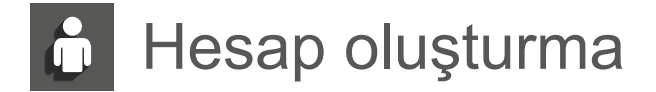

#### Kendi hesabınızı oluşturun ve şu özelliklerden yararlanın:

- · Online erişiminizi yönetmenizi sağlayacak kullanıcı profilinizi yaratma
- · Makale düzeyinde favoriler listeleri oluşturma
- Sizin için önemli olan konularda ve özel teklifler hakkında bilgi almak için email uyarıları kurma.

Sayfayı ziyaret edin: www.emeraldinsight.com/login

### Bir kullanıcı hesabım VAR: login

· Ana sayfının sağ üst köşesinde bulunan 'Log in'i seçin

| 0    | Emerald Insight                                   |                           | Login Register | (Cart) Mobile Pairing   Admin |
|------|---------------------------------------------------|---------------------------|----------------|-------------------------------|
| Home | Journals & Books   Case Studies   Author Services |                           | Resource a     | reas: Emerald Resources +     |
|      | Q                                                 | in; Articles and Chapters | Search         | Advanced Search               |

· Hesaba ait email veya kullanıcı adı ve şifrenizi girin

| Log in                                                                                     | New user registration                                                                                                    |
|--------------------------------------------------------------------------------------------|----------------------------------------------------------------------------------------------------|
| Email or Username:<br>Password:<br>Remember me<br>Log in Clear<br>Forgotien your password? | Not yet registered?<br>Bendfits of registration include:<br>• A singly user profile that will allow you to manage your oursert subscriptions (including<br>office access)<br>• The ability to cost thread will allow to that afforts level<br>• The ability to cost micro access and allotts to receive specific notifications about special offers and<br>micro cost micro access |
| ÖpenAthens                                                                                 | Register                                                                                                    |

#### Bir kullanıcı hesabım YOK: kayıt olun

· Ana sayfanın sağ üst köşesinde bulunan 'Register - Kayıt Ol'u seçin

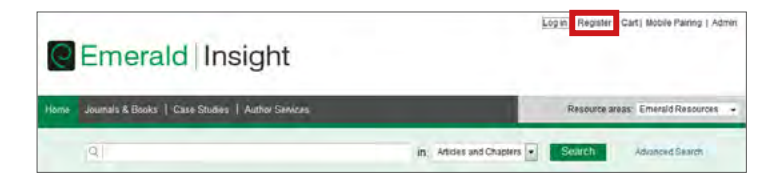

| Email*                |                  |   |
|-----------------------|------------------|---|
| Retype email:*        |                  |   |
| Password:*            |                  |   |
| Retype password:*     |                  |   |
| Tille                 | Select Tille     | • |
| First name:*          |                  |   |
| Last name:*           |                  |   |
| Organization          |                  |   |
| Job Title:            |                  |   |
| Address line 1:       |                  |   |
| Address line 2:       |                  |   |
| City                  | 5                |   |
| State/County/Province |                  |   |
| Postcode:             |                  |   |
| Country:*             | Select A Country |   |
| Job Title:            | Select Job Title |   |
| Industry:             | Select Industry  | + |
| Phone Number          |                  |   |

· Geçerli bir email adresi kullanarak, online formu doldurun

· Kayıt işlemini tamamlamak için 'Submit' butonuna tıklayın

#### Hesabınızı yönetin

Başarıyla oturum açtığınızda email adresiniz veya kullanıcı adınız link olarak sayfanın sağ üst köşesinde görünecektir.

• Bu linkin üzerine tıklayarak 'My Account - Hesabım' alanına girin

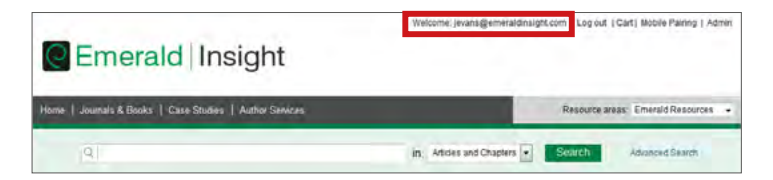

· Kayıtlı kullanıcılara sağlanan bir dizi hizmete erişebilirsiniz

| Personal Details    | My Account                                            |                                                      |  |
|---------------------|-------------------------------------------------------|------------------------------------------------------|--|
| Access entitlements |                                                       | 1                                                    |  |
| Redeem Voucher      | Details                                               | Access<br>Access your subscription information here. |  |
| Alerts              | Update your personal details here.                    |                                                      |  |
| Marked Lists        | Detalla 🕨                                             |                                                      |  |
| Saved Searches      | Conta Constitute                                      | 1 Parts                                              |  |
| Site editing        | Redeem voucher                                        | Alerts                                               |  |
|                     | Redeem your voucher code here.                        | Manage your email alerts here.                       |  |
|                     | Redeem voucher 🕨                                      | Aferts ►                                             |  |
|                     | Marked list                                           | Searches                                             |  |
|                     | View your marked list articles and publications here. | Access your saved searches here                      |  |
|                     | Marked list >                                         | Searches ►                                           |  |

## 'My Account' - Hesabim' alanı

#### Details - Ayrıntılar:

Kişisel bilgilerinizi güncelleyin:

- Email adresi
- Şifre
- Ad

- Kurum
- İletişim Bilgileri
- Meslek

#### Access - Erişim:

Erişiminiz olan içeriği görüntüleyin:

- 'Subscription' sekmesi: güncel olarak erişiminize açık olan dergi ve koleksiyon aboneliklerini listeler
- 'Items purchase' sekmesi: ek olarak satın alınanları listeler, örneğin tek tek satın alınan makaleler

#### Redeem Voucher – İndirim Kuponu:

Bir deneme erişimi veya promosyon olarak aldığınız hediye çekini kullanmak için, bu alana hediye çeki bilgilerini girin. Bir kez aktif hale getirdiğinizde, erişim 'Access' alanında 'Subscription' sekmesi altında görünecektir.

#### Alerts - Uyarılar:

 'Sign up for digest and subject alerts – bülten ve konu uyarılarına kaydol' linkine tıklayarak mevcut bültenlere erişin.

| ign up for digest and | f subject alerts |                            |  |
|-----------------------|------------------|----------------------------|--|
| New content alerts    | Citation alerts  | Digests and subject alerts |  |
| Select All            |                  |                            |  |
| Emerald Glob          | hal              |                            |  |
|                       | ring             |                            |  |

Bu bölümde uyarılarınızı ve haber bültenlerini yönetebilirsiniz. Üç farklı türde uyarı mevcuttur:

- New Content Alerts Yeni İçerik Uyarıları: Kaydettiğiniz dergi ve kitapların içindekiler sayfalarını düzenli olarak alın.
- Citation Alerts Atıf Uyarıları: Makale ve bölümlerin aldığı atıfları takip edin.
- Digests and Subject Alerts Bülten ve Konu Uyarıları: Alanınızla ilgili konularda ve Emerald'dan en son bilgileri almak için çeşitli bülten ve konu uyarılarına kaydolun.

#### Marked List - İşaretli Liste:

- 'Publication Favorites' tabı Çok sık kullandığınız dergi ve kitap serilerinin İçindekiler Sayfalarına anında erişim kurun.
- 'Article Marked List' tabı işaretliler listesine eklenmiş makale ve kitap bölümlerini görüntüleyin ve yönetin. Buradan ayrıca atıfları takip edebilir ve indirebilirsiniz (bu daha sonra Alerts – Uyarılar bölümüne eklenecektir).

#### Searches - Taramalar:

 Kelime ve terimlerinizi seçip tarama oluşturabilir, gelişmiş tarama seçeneklerinizi kaydedebilirsiniz. Bu bölüm kaydettiğiniz taramaları listeler, bu taramaları istediğiniz zaman tekrar çalıştırmanıza izin verir.

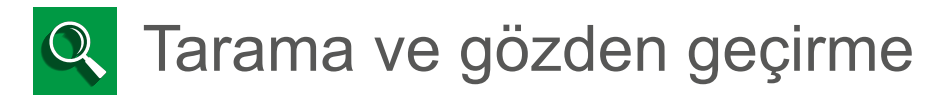

## Login

www.emeraldinsight.com sayfasına gidin Kullanıcı adı ve şifrenizi girin

## Tarama yapma

Hızlı tarama

- · Sayfanın başında bulunan tarama kutusuna kelime veya teriminizi girin
- Drop-down menüyü kullanarak tarama yapmak istediğiniz içerik türünü belirleyin
- · 'Search' butonuna tıklayın

| 6       | Emerald Insight                                    |                                                    |                |                   |   |  |  |
|---------|----------------------------------------------------|----------------------------------------------------|----------------|-------------------|---|--|--|
| Illeria | Journals & Blooks   Case Studies   Author Services |                                                    | Repturce areas | Emerald Resources | · |  |  |
|         | (4)                                                | its Atidas and Chapters •<br>Atidas and Chapters • | Search         | Advances deerdy   |   |  |  |

## Gelişmiş tarama

- · 'Advanced search' linkine tıklayın
- Tarama kutusuna kelime veya teriminizi girin
- · Hangi alanda tarama yapmak istiyorsanız seçiminizi ona göre yapın, taramanızı rafine edin
- · Ekrandaki Boolean operatörlerini kullanın: 'AND', 'OR', 'NOT'

Taramanızı daha da sınırlandırmak için içerik ve yayın tarihi filtrelerini kullanın

| Bindaria (Heanider Heanider He |                                                                      |                  |                                                                                                    |  |  |  |
|----------------------------------------------------------------------------------------------------|----------------------------------------------------------------------|------------------|----------------------------------------------------------------------------------------------------|--|--|--|
| nena   Journa's & Honixs                                                                                                    | Casa Stadan   Author Simican                                         |                  | Resource areas Emersis Resources                                                                                                    |  |  |  |
|                                                                                                    |                                                                      | in: Articles and | d Chapters 💽 Security Advanced Search                                                                                                    |  |  |  |
| dvanced Sear                                                                                                    | ch                                                                   |                  |                                                                                                    |  |  |  |
| Search for                                                                                                    |                                                                      |                  | Seach History Sand Diaktes                                                                                                    |  |  |  |
| Drive a satch term                                                                                                    |                                                                      | AEYMINE .        | his ayarch fridary                                                                                                    |  |  |  |
| AND .                                                                                                    |                                                                      |                  |                                                                                                    |  |  |  |
| Green A starth torns                                                                                                    |                                                                      | Anywhana -       |                                                                                                    |  |  |  |
| Alte a field                                                                                                    |                                                                      |                  | SEARCH TIPS                                                                                                    |  |  |  |
| INCLUDE                                                                                                    |                                                                      |                  | SEARCHING                                                                                                    |  |  |  |
| All content Certy content if have access to     J. EarlyCite Handlies                                                                                                    |                                                                      |                  | You can preform a skieron actoria sili (mieraid: conient<br>using effini the Search tool wither bo of read page on<br>the Advanced Search tool on this page. Hyos are a<br>regulated user of the site, you can save your search   |  |  |  |
| MARROW BY:                                                                                                    |                                                                      |                  | internal results are corted by relayance.                                                                                                    |  |  |  |
| Contact hpor                                                                                                    | Publication date:                                                    |                  | ADVANCED SEARCH                                                                                                    |  |  |  |
| O Cate mides                                                                                                    | C Lass month.<br>C Lass 6 months.<br>C Last 9 months.<br>C Last year |                  | Enter one or more scorch torms and safed the type of<br>consert to be searched. For example, to search for<br>anodes and chapters with the lead to bary in their the<br>enter the lead 15 and " and service" (Content free Tage). |  |  |  |
|                                                                                                    | Flort Barth - Year -                                                 |                  | Scied any additional filters, such as the Publication<br>Date of "Last filmonths" and dick "Search"                                                                                                    |  |  |  |
|                                                                                                    | Search                                                               |                  | ADVANCED SEARCH TIPS                                                                                                    |  |  |  |

#### Tarama ip uçları

#### Boolean operatörleri

- AND sonuçlar girilen bütün terimleri içerir
- OR sonuçlar girilen terimlerden herhangi birini içerir
- NOT sonuçlar girilen terimleri içerir ama diğerini içermez

Joker kartları benzer tarama terimleri ile bir tarama sorgusu oluşturmanıza izin verir. İki karakter arasında soru işareti (?) o araya herhangi bir harfin gelebileceğini belirtir, tarama dizgisi içinde yıldız işareti (\*) kullanmak işaretin bulunduğu yere sıfır ya da daha fazla sayıda karakterin gelebileceğini belirtir. Joker kartların kullanımında iki sınırlama vardır; (1) Tarama metninin başında kullanılamazlar ve (2) tırnak işareti içine alınmış tarama terimlerinde kullanılamazlar. Ayrıca tarama sorgusunun sonunda yer alan soru işareti (?) joker olarak değil, gerçek bir soru işareti imi olarak kabul edilir.

Daha ayrıntılı yardım Advanced Search ekranının sağ tarafında bulunabilir.

#### Tarama sonuçları

Tarama sonuçları otomatik olarak ilgililik oranına göre sıralıdır ama istenirse içerik türüne göre düzenlenebilir ve yayın tarihine göre sıralama yapılabilir.

| Articles/Chapters (104000) Case Studies (159)                                                                                                    |                                                                                                    | Search For                                    | Clear search                          |
|----------------------------------------------------------------------------------------------------|----------------------------------------------------------------------------------------------------|-----------------------------------------------|---------------------------------------|
| Order results by: 🙍 Relevancy 🕤 Newest First 🕥 O                                                                                                    | dest First                                                                                                    | education                                     | Anywhere •                            |
| Results: 1-20 of 104000 1 2 3                                                                                                    | 4 5 6 7 8 9 10 Next =                                                                                                    | AND +                                         |                                       |
| items per p                                                                                                    | age 20 ·                                                                                                    | Enter search term                             | Anywhere -                            |
| icon key: You have access Parts                                                                                                    | al access Dacidie Earlyche Abstract only<br>For selected items Please select                                                                                                    | Add a field<br>INCLUDE:<br>All content () Onl | ly content i have access to           |
| <ul> <li>Educating Citizens serves to ed<br/>Type Literature review<br/>Rebeca Jordan<br/>On the Horzon, Volume: 14 Issue: 1,<br/>▼Preview   Asstract   HTML   PDF (38)</li> </ul> | ucate at all levels of higher education<br>1006<br>KB) (References   Reprints and Permissions                                                                                                    | (g) earlyCits (g) Ba                          | Search                                |
| The unholy trinity Type General review Industry Education, Management Education, Transing, Volume, 21 (as Pravlew (Abstract (PCF (152 kB)))                                        | The unhow trinky     Topi Central rules     Topi Central rules     Topi Central rules     Topic Central rules     Topication = Transmit, Mannet 21 Issue 7, 1979     Prover (Astrock (PC) (T2) XN) (Reports and Permissions |                                               | Searches<br>Iton (Articles/Chapters - |
| Marketers and coursionatols     Type Conceptual Pape     Pau Goos     International Journal of Educational Management, Volume 22 Issue: 3, 2008                                    |                                                                                                    | Refine Search                                 | managemm<br>s - 3)                    |
| - Control ( Provided ( Prime ) For ( )                                                                                                    | Low Francisco Contractor and Calculations                                                                                                    | FILTERS APPLIED                               |                                       |
| To Train or to Educate?"<br>Type: Conceptual Paper<br>John H Holcomb                                                                                                    |                                                                                                    | None                                          |                                       |
| International Journal of Educational Is<br>Preview   Apstract   HTML   PDF (1)                                                                                                    | anagément, Volume: 8 Issue: 2, 1994<br>KBI I Reprinta and Permisaions                                                                                                    | Keyword                                       |                                       |
|                                                                                                    |                                                                                                    | Education (2994)                              |                                       |

## Ikon düğmeleri Icon key: You have access Partial access Backfile Earlycite Abstract only

Her bir makale ve bölüm için nasıl bir erişiminiz ve bunun ne tür bir içerik olduğunu belirlemek üzere ikon düğmelerine bakın.

Taramanızı yaptıktan sonra şu seçenekleriniz mevcuttur:

#### Tarama sonuçlarını rafine etme

'Refine Search' paneli, tarama sonuçları sayfasının sağ tarafında sunulur, burada tarama sonuçlarınızı rafine edebilirsiniz. Örneğin, listelenen filtrelerden şunu seçebilirsiniz; 'Keywords – anahtar kelimeler' tarama sonuçlarını içinde sadece bu kelimeler olanlarla sınırla.

#### Taramayı kaydetme

Taramanızı kaydetmek, ileride aynı taramayı tekrar yapmanızı sağlar. Taramayı kaydetmek veya kaydedilmiş bir taramayı yeniden çalıştırmak için Emerald Insight üzerinden kendi kişisel kullanıcı hesabınız ile oturum açmış olmanız gerekmektedir. Ayrıca tarama uyarıları için kayıt olabilirsiniz, böylece belirli aralıklarla tarama sonuçlarının email hesabınıza gelmesini sağlayabilirsiniz.

#### Gözden geçirme

Belirli bir yayını gözden geçirmek için sayfanın üst tarafında yer alan alet kutusundan 'Journals & Books – Dergiler ve Kitaplar' veya 'Case Studies – Vaka Çalışmaları' butonuna tıklayın.

- · Dergi ve Kitap Serileri şunlara göre gözden geçirilebilir:
  - Başlık (alfabetik olarak)
  - Konu olarak
- · Vaka Çalışmaları makale düzeyinde görüntülenir ve konu alanlarına göre düzenlenmiştir

| Search for                                                              |                                                                                                    |        |          | Search History Bayed Searches                                                                                                    |
|-------------------------------------------------------------------------|----------------------------------------------------------------------------------------------------|--------|----------|----------------------------------------------------------------------------------------------------|
| Enter search term                                                       |                                                                                                    |        | Anywhere | No search history                                                                                                    |
| AND +                                                                   |                                                                                                    |        |          |                                                                                                    |
| Enter search term                                                       |                                                                                                    |        | Anywhere |                                                                                                    |
| Add a tield                                                             |                                                                                                    |        |          | SEARCH TIPS                                                                                                    |
| INCLUDE:<br>All content  Only of<br>EarlyCite  Delta Back               | ontent i have access to<br>les                                                                                                    |        |          | SEARCHING<br>You can perform a search across all Emerald conter                                                                                                    |
|                                                                         |                                                                                                    |        |          | using erner the search tool at the top or each page o<br>the Advanced Search tool on this page. If you are a<br>registered user of the site, you can save your search<br>other is in order to re-run the search later. By default                                                                                                    |
| NARROW BY:                                                              |                                                                                                    |        |          | using emerine search tool at the top of each puge<br>of the Advanced Search Tool on this page. Byou are a<br>registered user of the site, you can save your search<br>criteria in order to re-num the search later. By default,<br>search results are socied by relevance                                                                                                    |
| NARROW BY:<br>Content type:<br>Articles and Chapters                    | Publication date:                                                                                                    |        |          | bang emertes esación tool at the inpolitikan page<br>the Advanced Skarch tool of this page. Hy voa are a<br>registered user of the ster, you can save your search<br>utiletta in coder to re-run the search tater. By default,<br>search results are socied by relevance<br>ADVANCED SEARCH                                                                                                    |
| NARROW BY:<br>Content type:<br># Articles and Chapters<br>Case studies  | Publication date:<br>All dates<br>Last month<br>Last 5 month<br>Last 9 ar<br>Specific date range                                   |        |          | Lange denter the basic to our a the top of same huge even<br>regardlered tops of the safe, you can have your search<br>regardlered tops of the safe, you can have your search<br>denter an odder to reun the same huge same<br>to the same search are solded by relevance.<br>AdvanceD SEARCH<br>Einter one or more sameth terms and safed the tops<br>content to be samched. For example, to search the<br>addes and objects with the word "tocary" in the tet<br>enter the set froury" and safed the same                                                                                                    |
| NARROW BY:<br>Content type:<br># Articles and Chapters<br>Case studies. | Publication date:<br>All dates<br>Last month<br>Last 5 months<br>Last 9 months<br>Last 9 ar<br>Specific date range<br>From Menth • | Year + |          | During densets the search one on the flop of a search public the Advanced Search hold on the search public the Advanced Search hold on the search search is an order to re-num the search table it is obtaint. Search results are solded by relevance.<br><b>ADVANCED SEARCH</b><br>Enter one or more search farms and select the types content to be search for early to obtain the search of the types and the search of the search of the |

## Konuya göre gözden geçirme

Ana safyada Emerald dergi ve kitaplarının konu başlıkları verilmiştir. İlgili içeriği görmek için belirli bir konu alanını seçin. Konuyu seçtikten sonra, ayrıca alt konu başlıklarını da seçerek aramanızı rafine edebilirsiniz.

| Browse Journals & Books         | S                                         |                                            |
|---------------------------------|-------------------------------------------|--------------------------------------------|
| * Accounting & Finance          | Information & Knowledge Management        | > Public Policy & Environmental Management |
| > Economics                     | > Library & Information Science           | > Sociology                                |
| * Education                     | Management Science & Operations           | > Strategy                                 |
| Engineering                     | <ul> <li>Marketing</li> </ul>             | > Tourism & Hospitality                    |
| > Health & Social Care          | > Property Management & Built Environment | > Transport                                |
| > HR & Organizational Behaviour |                                           |                                            |

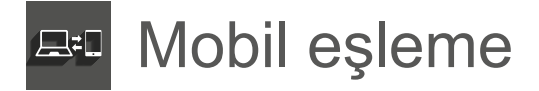

Kurum olarak **www.emeraldinsight.com** aboneliğiniz mevcutsa, bu erişimi kişisel mobil aracınızla eşleştirerek kampüs dışından da araştırma yapabilirsiniz.

## Hangi araçlar uyumlu?

Aşağıdaki araçlardan birinden **www.emeraldinsight.com** sayfasını ziyaret ettiğinizde, otomatik olarak sitenin mobil versiyonuna yönlendirilirsiniz:

- iPhone, iPad, iPod Touch (iOS: 6.1 ve sonrasını kullanan, Chrome veya Safari tarayıcılar)
- · Android telefon (Android: 2.3 ve sonrasını kullanan, Chrome veya Android tarayıcılar)
- Android tablet (Android: 2.3 ve sonrasını kullanan, Chrome tarayıcı)

#### Otomatik eşleme

Mobil aracınız kurumunuzun kablosuz ağı üzerinden internete bağlıysa, kişisel profilinize girdiğinizde, mobil aracınız otomatik olarak kurumunuzla eşleşir.

O Mobil aracınız üzerinden profilinize girdiğinizde, aracınızın eşleştiğini kontrol etmek için aşağıda belirtilen 'My Account' alanına gidin:

| E Find         |   | + My Account                                      |   |
|----------------|---|---------------------------------------------------|---|
| SEARCH         | - | DEVICE PRIMING                                    | - |
| Q, Search      | > | Your device is not paired<br>with any person      |   |
| Subjects       | * | Your device is not paired<br>with any institution | 1 |
| Journals       | > | INCTION OTENES.                                   |   |
| MR Book Series | > | Log In                                            | > |
| 🕲 Latest       | > | Register                                          | > |
| * Featured     | > | Pair Device                                       | > |
| MP CONTENT     |   |                                                   |   |
| 🖈 Favorites    | 2 |                                                   |   |
| 🗄 Downloaded   |   |                                                   |   |
| SETTING        |   |                                                   |   |
| 1 My Account   | > |                                                   |   |
| Help           | > |                                                   |   |
| About          | 2 |                                                   |   |
| G Full Site    | > |                                                   |   |

Bunun çalışması için kablosuz ağın, kuruma erişim sağlamak için kullanılan aynı IP aralıkları içinde olması gerekir. Otomatik eşleme çalışmazsa, açık olarak eşleme seçeneği mevcuttur. (bakınız: 'Explicit pairing')

## Açık eşleme

Abone kurumun bir üyesi olarak **www.emeraldinsight.com** adresine giriş yapın. Örneğin kurumun bilgisayarlarından birinden veya ağ bağlantılarını kullanarak web sitesine girin.

• Sayfanın sağ üst köşesinde bulunan 'Mobile Pairing' linkine tıklayın.

| Emerald Insight                                       |                          | Log in i Repeter ( | Cat Noble Pointing Admin |
|-------------------------------------------------------|--------------------------|--------------------|--------------------------|
| Name Journals & Books   Case Diudies   Author Benkces |                          | Resource area      | Emerald Resources        |
| 91                                                    | ity Atlans and Doubles + | Seath              | Americante               |
| Browse Journals & Books                               |                          |                    |                          |

Eğer kendi kullanıcı hesabınızla giriş yapmadıysanız, bu durumda login olmanız istenecektir. Bir kullanıcı hesabınız yoksa hesap oluşturmak için 'Register'a tıklayın.

| Emerald Insight                                           |                           | Leg in Reputter Cart) Messe Pointing   Admin |
|-----------------------------------------------------------|---------------------------|----------------------------------------------|
| Illumine Journals & Books   Case Studies   Author Benices |                           | Resource areas Creexid Resources             |
| a:                                                        | IT Affices and Divident * | South Assessed Start.                        |
| Browse Journals & Books                                   |                           |                                              |

Login olduktan sonra, büyük - küçük harfe duyarlı eşleme kodu olan aşağıdaki ekranı göreceksiniz.

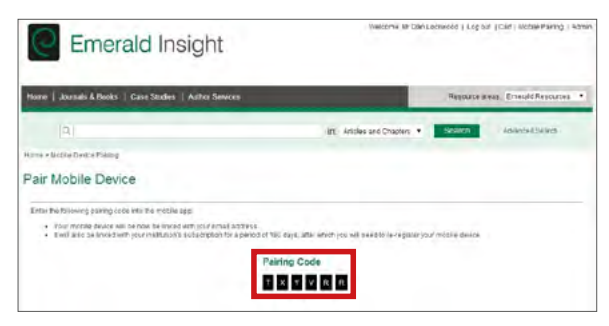

Eşleme kodunu mobil cihaz üzerinde 5 dakika içinde kullanmazsanız, kodun süresi dolacaktır.

- · www.emeraldinsight.com'un mobil versiyonunu kendi mobil aracınızdan ziyaret edin
- 'My Account Hesabım' bölümüne gidin
- 'Pair Device Cihaz Eşleme' seçeneğini seçin
- Normal siteden aldığınız eşleme kodunu girin ve 'Verify Code Kodu Doğrula'yı tıklayın.

Bir onay ekranı eşlemenin başarılı olduğunu gösterecektir. Artık kurumunuzdan uzakta da olsanız kendi mobil cihazınızı kullanarak Wi-Fi veya 3G hizmetlerini kullanarak kurumunuzun abone olduğu içeriğe erişebileceksiniz.

Daha fazla bilgi ve kullanıcı rehberleri için sayfamızı ziyaret edin **www.emeraldinsight.com/resources** 

# Kayıtlı bir Emerald Insight kullanıcısı değilseniz?

Kendi kullanıcı hesabınızı oluşturun ve bu özelliklerden yararlanın:

- · Size ait bir kullanıcı profili, online erişiminizi kontrol etmenizi sağlar
- · Makale düzeyine kadar inen, favoriler listeleri oluşturma imkanı
- En çok ilgilendiğiniz konular ve teklifler hakkında size özel bildirimler almak için email uyarılarını kişiselleştirme imkanı.

Visit: www.emeraldinsight.com/login